Bureau International des Poids et Mesures

# **HELP WITH SEARCHING**

KCDB restricted web portal

KCDB 2.0 v. 2022-02-02 <u>www.bipm.org/kcdb</u>

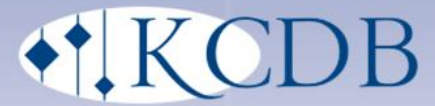

## PREFACE

The key comparison database - KCDB – is the supporting database for the implementation of the Mutual Recognition Arrangement of the International Committee for Weights and Measures (CIPM MRA) that was implemented in 1999. It contains data on Calibration and Measurement Capabilities (CMCs) and comparison results of measurements in physics, ionizing radiation, chemistry and biology. The KCDB is an evidence based database: all data included have been reviewed by international groups of experts and approved for mutual recognition.

The KCDB website www.bipm.org/kcdb gives access to the following services with open access:

- searching on published CMCs in the KCDB
- searching on published comparison information, reports and results
- information on statistics and recent news on issues linked to CMCs and comparisons
- a set of guidance documents.

The KCDB website also provides a restricted access platform for users that allows the creation and review of CMCs. It also provides tools for the registration of comparisons and submission of comparison reports and associated documents. Statistics on the review process are available via a restricted access area. The restricted access area is available for persons involved in the review process and its coordination, only.

This document gives an overview of the facilities available on the KCDB website.

Complementary, video clips demonstrating selected KCDB activities will successively be made available on the BIPM web [https://www.bipm.org/en/about-us/kcdb-help.html] and YouTube [https://www.youtube.com/user/TheBIPM].

# Contents

| 1 | Hor  | ne page                                                             | 4  |
|---|------|---------------------------------------------------------------------|----|
| 2 | СМ   | C : Search                                                          | 7  |
|   | 2.1  | Quick search – CMCs                                                 | 7  |
|   |      | 2.1.1 Filter for Quick Search - CMCs                                | 8  |
|   | 2.2  | Advanced search – CMCs                                              | 11 |
|   | 2.3  | Numerical search                                                    | 14 |
| 3 | Cor  | nparisons : Search                                                  | 16 |
|   | 3.1  | Quick search – Comparisons                                          | 16 |
|   |      | 3.1.1 Filter for Quick Search - Compaisons                          | 16 |
|   | 3.2  | Advanced search – Comparisons                                       | 19 |
| 4 | Ne   | ws : Search                                                         | 22 |
| 5 | Sta  | tistics: CMCs and Comparisons                                       | 23 |
|   | 5.1  | CMS statistics                                                      | 23 |
|   |      | 5.1.1 Export CMC statistics by country                              | 23 |
|   |      | 5.1.2 Number of CMCs by metrology area                              | 23 |
|   |      | 5.1.3 Number of CMCs by RMO                                         | 23 |
|   |      | 5.1.4 Number of CMCs by approval year                               | 24 |
|   | 5.2  | Key comparisons by state or economy                                 | 24 |
|   | 5.3  | Supplementary comparisons by state or economy                       | 24 |
|   | 5.4  | More comparison statistics                                          | 24 |
|   |      | 5.4.1 Number of key and supplementary comparisons by metrology area | 24 |
|   |      | 5.4.2 Number of key and supplementary comparisons by organization   | 24 |
|   |      | 5.4.3 Number of key and supplementary comparisons by country        | 24 |
|   |      | 5.4.4 Number of key and supplementary comparisons by year           | 24 |
| 6 | List | of editorial modifications                                          | 25 |
|   |      | 6.1.1 Accessible field size of Comparison interactive forms         | 26 |
| 7 | Rev  | rision History                                                      | 26 |

## **1** HOME PAGE

The home page gives open access to four main sections:

- **CMC**: Search
- **Comparisons**: Search
- **News**: Search for recent news on issues linked to CMCs and comparisons
- **Statistics**: CMCs and comparisons.

Direct links to the BIPM web **BIPM.org** and the list of **CIPM MRA Participants** are situated at the top of the screen, where it is also possible to reach the restricted user area via **Login**.

Quick access to documents related to i) the KCDB, ii) the CIPM MRA, and iii) the CLASSIFICATION OF SERVICES (established by the Consultative Committees of the CIPM for each metrology area) are listed at the bottom of the Home page.

| ← to BIPM.org                                                                                        | eipm mra participants                                                                            |
|----------------------------------------------------------------------------------------------------|--------------------------------------------------------------------------------------------------|
| data listed in the KCDB have been reviewed and approved within the PM Mutual Recognition Arrangement | Access to information<br>about participants in<br>the CIPM MRA                                   |
| a cmcs comparisons                                                                                   | NEWS STATISTICS                                                                                  |
| Calibration and Measurement Capabilities – CMCs Type a keyword SEARCH  → Advanced search             | Key and supplementary comparisons         Type a keyword or identifier         → Advanced search |
| News<br>21 JUNE 2019<br>TITLE1<br>text1                                                              | Statistics                                                                                       |
| 21 JUNE 2019<br>TITLE2<br>text2                                                                      |                                                                                                  |
| 21 JUNE 2019<br>TITLE3<br>text3                                                                      | → CMCs by country     → Comparisons by country     → More statistics                             |
| SEE ALL NEWS                                                                                         | Currently in the KCDB there are:                                                                 |
|                                                                                                    | <b>3546 954 133</b><br>CMCs key comparisons supplementary                                        |

*Figure 1-a* Upper part of the KCDB home page.

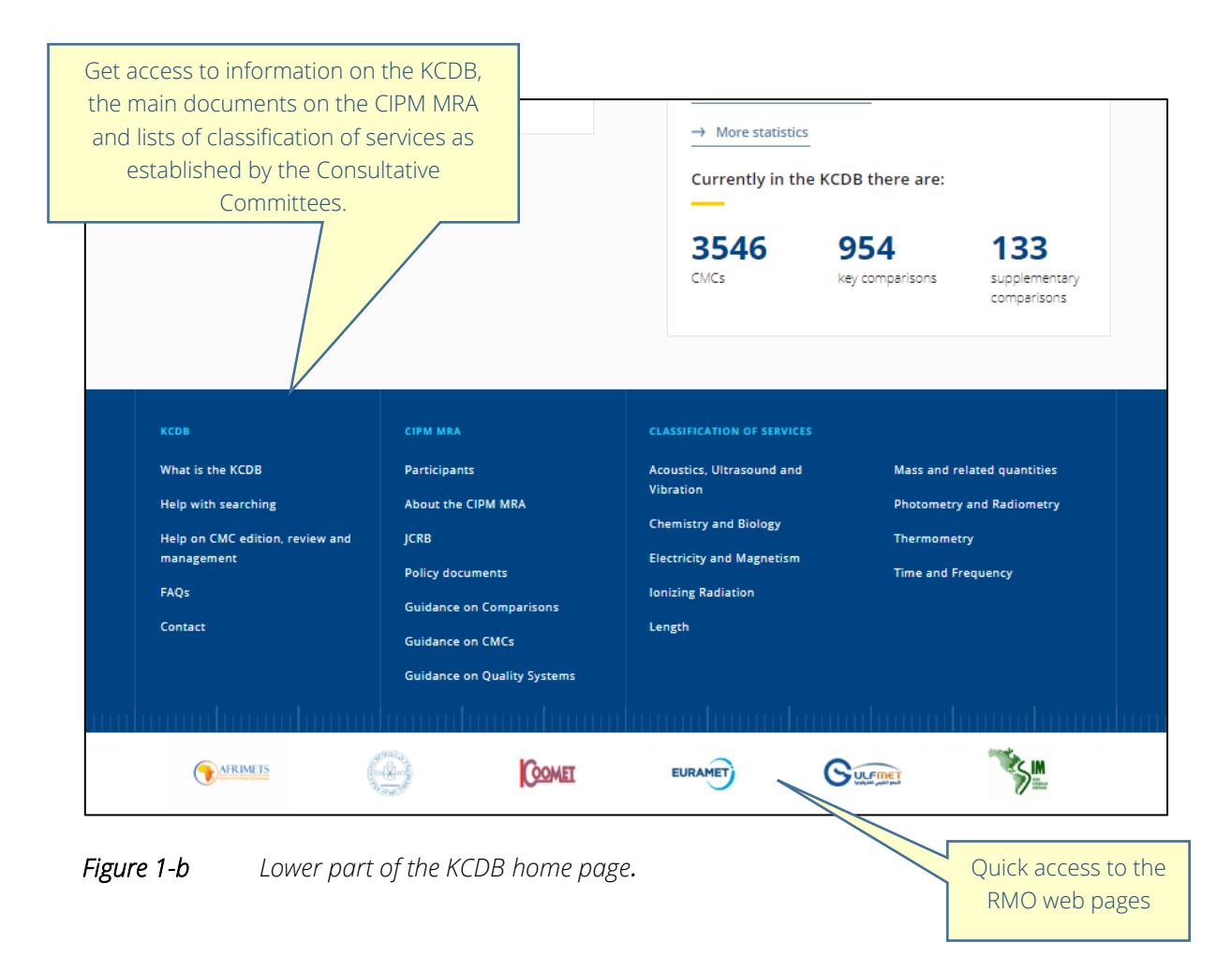

## 2 CMC: SEARCH

Two different search methods are available:

- Quick search, where free search words are indicated by the user
- Advanced search, where a set of predefined menus are available and additional tools are accessible.

| All data listed ir<br>CIPM Mutual Re | CDB<br>In the KCDB have been reviewe<br>ecognition Arrangement | d and approved within the |                                                   |            |
|--------------------------------------|----------------------------------------------------------------|---------------------------|---------------------------------------------------|------------|
| ۵                                    | CMCS                                                           | COMPARISONS               | NEWS                                              | STATISTICS |
| Calibratic                           | on and Measurement Caj                                         | pabilities – CMCs         | Key and supplementary com                         | parisons   |
| Type a key                           | ed search                                                      | SEARCH                    | Type a keyword or identifier<br>→ Advanced search | SEARCH     |

*Figure 2 Search facilities.* 

### 2.1 QUICK SEARCH – CMCs

Quick search is available either from the home page, or by clicking on the tab **CMCS**. The quick search is realized using the open source facility *Elasticsearch*<sup>1</sup>. Search for CMCs is accomplished by giving one or several keywords.<sup>2</sup> A space will be interpreted as the logical operator 'AND'. The logical operator 'OR' can also be used.

A 'fuzziness' of one character is applied. This means that a search word will indicate 'hits' is only one character differs from the search result.

**Example:** If the word 'NIM' is indicated, this will also give hits on for example 'NIS' and 'NIMT'.

To limit hits to 'NIM', this can be overcome by using the character vertical doublequotes (") before and after the word. A word within "" will not be subject to fuzziness, in the example given above this would be overcome by writing "NIM".

Each CMC resulting from Quick Search is listed as a separate entity.

<sup>&</sup>lt;sup>1</sup> References given to commercial products are given uniquely for the aim of technical information. <sup>2</sup> The following fields are indexed: country, institute, RMO, metrology area, branch, institute service identifier, added comments, instrument/artefact, instrument type/method, quantity, nuclide/source, reference standard, international standard, chemical matrix and analyte.

## 2.1.1 Filter for Quick Search - CMCs

A set of filters is displayed to the left of the search result page, indicating the initial number of occurrences of each filter component. The filters can be activated or deactivated by ticking the box OR by clicking on the underscored item.<sup>3</sup>

<sup>&</sup>lt;sup>3</sup> It should be noted that the illustrations containing CMC information and contents are only examples and may not be included in the actual database.

| CMC QUICK SEARCH                                              |                      |
|---------------------------------------------------------------|----------------------|
| Results for: Finland                                          |                      |
| Finland Q                                                     |                      |
| 372 results<br>Reset all                                      | In the l             |
| CMC Area                                                      |                      |
| <u>Chemistry and Biology (7)</u>                              | Finla                |
| General physics (335)                                         | Get quick statistics |
| <ul> <li><u>lonizing radiation (30)</u></li> </ul>            | by quick search.     |
| General physics                                               |                      |
| ✓ <u>AC voltage, current, and power (31)</u>                  |                      |
| ✓ <u>DC voltage, current, and resistance</u>                  |                      |
| <u>(22)</u>                                                   | Activate/deactivate  |
| Density (2)                                                   | filters using the    |
| Extend list                                                   | clicking on the      |
| Ionizing radiation                                            | underscored item.    |
| ✓ Absorbed dose/rate to water (1)                             |                      |
| ✓ <u>Air kerma/rate (9)</u>                                   |                      |
| Ambient dose equivalent/rate (5)                              |                      |
| Extend list                                                   |                      |
| Chemical material                                             |                      |
| <ul> <li><u>natural water, synthetic water and</u></li> </ul> |                      |
| drinking water (1)                                            |                      |
| ✓ <u>nitrogen (2)</u>                                         |                      |
| ✓ purified air (4)                                            |                      |
| Chemical Analyte                                              |                      |
| ✓ <u>carbon monoxide (2)</u>                                  |                      |
| ✓ lead (1)                                                    |                      |
| ✓ <u>nitrogen monoxide (2)</u>                                |                      |
| Extend list                                                   |                      |
|                                                               |                      |
| Geographical location                                         |                      |
| Geographical location                                         |                      |

*Figure 3-a Example of a filter list obtained by using quick search.* 

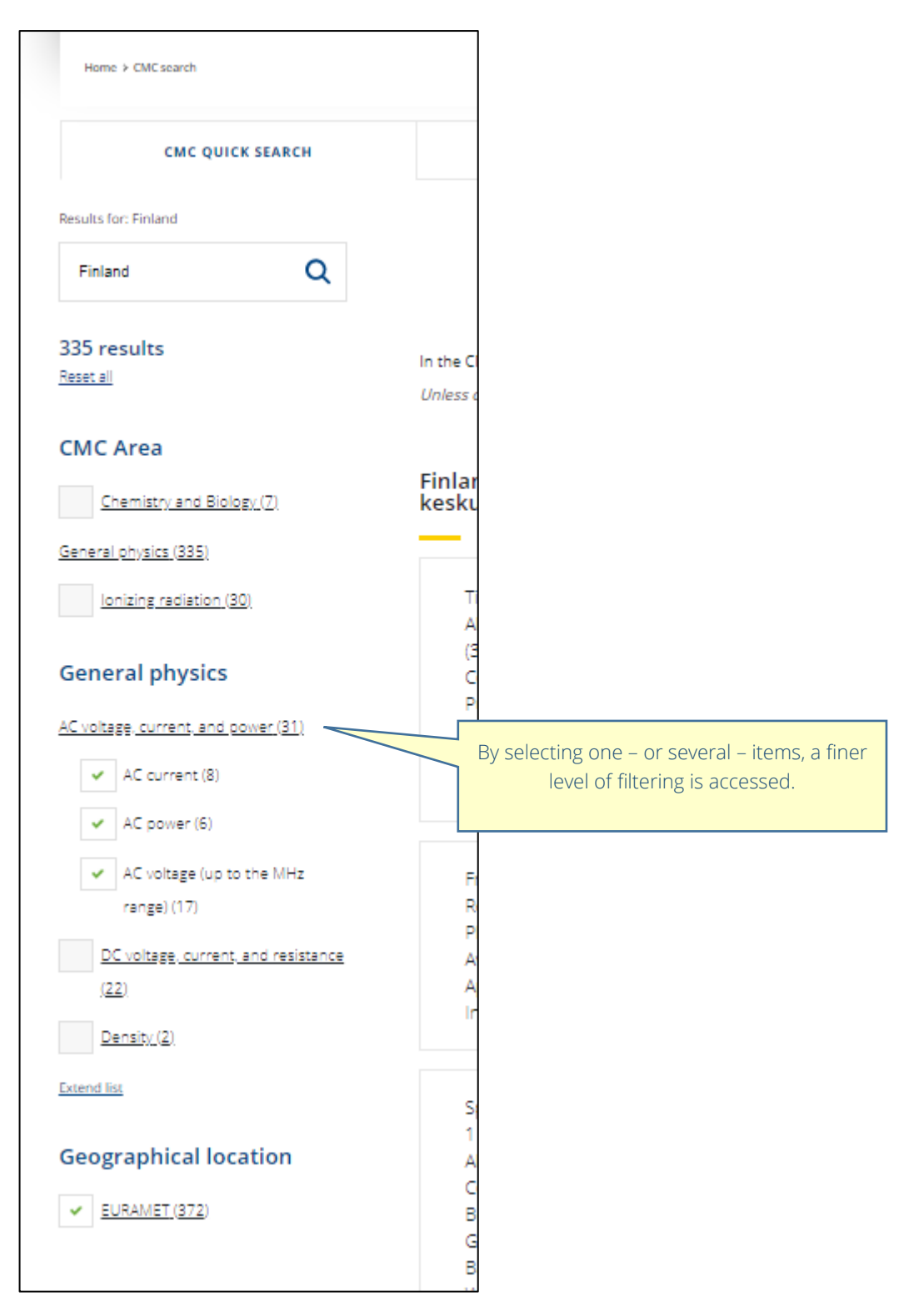

Figure 3-b

Example of refined filtering.

| CMC QUICK SEARCH                                        | CMC ADVANCED SEARCH                                                                                                    |
|---------------------------------------------------------|----------------------------------------------------------------------------------------------------|
| Results for: Finland                                    |                                                                                                    |
| Finland Q                                               |                                                                                                    |
| 372 results<br>Reset all                                | In the CMCs uncertainty statements, the notation Q[ <i>a</i> , <i>b</i> ] stands for the root-sum-square of the terms between brackets: Q[ <i>a</i> , <i>b</i> ] = $[a^2 + b^2]^{1/2}$<br>Unless otherwise stated the expanded uncertainties given below correspond to <i>k</i> = 2 (at a 95 % level of confidence) |
| CMC Area                                                |                                                                                                    |
| <ul> <li><u>Chemistry and Biology (7)</u></li> </ul>    | Finland, MIKES (VTT Technical Research Centre of Finland Ltd, Centre for Metrology / Mittatekniikan<br>keskus)                                                                                                    |
| General ohysics (335)                                   |                                                                                                    |
| <ul> <li>Ionizing radiation (30)</li> </ul>             | Items for disseminating ITS-90 and PLTS 2000, Thermocouples, Noble-metal thermocouples , Temperature , : 660.323 *C<br>Noble-metal thermocouple (type S or R)                                                                                                    |
| General physics                                         | Adsolute expanded uncertainty - 0.2. C<br>Fixed point calibration                                                                                                    |
| ✓ <u>AC voltage, current, and power (31)</u>            | Furnace<br>Approved on 19 March 2012                                                                                                    |
| <ul> <li>DC voltage, current, and resistance</li> </ul> |                                                                                                    |
| (22)<br><u> Density</u> (2)                             | Items for disseminating ITS-90 and PLTS 2000, Resistance thermometers, industrial platinum resistance thermometers<br>(IPRTs), Temperature .: -196 °C industrial Platinum Resistance Thermometer<br>Absolute expanded uncertainty : 1.5E-2 °C                                                                       |
| Extend list                                             | Comparison<br>Bath<br>Approved on 03 November 2009                                                                                                    |
| Ionizing radiation                                      | Appliated on administration and                                                                                                    |

*Figure 4* Each CMC appears in a cell as a result after quick search.

#### 2.2 ADVANCED SEARCH – CMCs

The Advanced Search for CMCs allows searching within one metrology area.

Following the selection of a metrology area, a set of predefined dropdown menus related to the classification of services becomes available.

The search for CMCs may be complemented by

i) a free keyword search. A space will be interpreted as the logical operator 'AND'. The logical operator 'OR' can also be used.

In "Other filters" are available:

- ii) filtering on one or several countries
- iii) filtering on the approval date within a time interval<sup>4</sup>
- iv) filtering on a unit of the measurand that can be combined with as an option with a selected range for the measurand value and/or the expanded uncertainty (Numerical search).

<sup>&</sup>lt;sup>4</sup> CMCs published before 2004, date at which the date of approval of CMCs by the JCRB started being published, have been given the date 2001 by default.

| All data listed i<br>CIPM Mutual R                                                                                                    | n the KCDB have been re<br>ecognition Arrangement                                                                                                    | viewed and approved within th                                                                                                    |                                                                                                    |                     |                                                                                        |                                                                       |
|----------------------------------------------------------------------------------------------------|----------------------------------------------------------------------------------------------------|----------------------------------------------------------------------------------------------------|----------------------------------------------------------------------------------------------------|---------------------|----------------------------------------------------------------------------------------|-----------------------------------------------------------------------|
| ۵                                                                                                    | смся                                                                                                    | COMPARISO                                                                                                    | NS                                                                                                    | NEWS                | ť.                                                                                     | STATISTICS                                                            |
| Home > CME search                                                                                                    |                                                                                                    |                                                                                                    |                                                                                                    |                     |                                                                                        |                                                                       |
| смс q                                                                                                    | UICK SEARCH                                                                                                    | CMC ADVANCED SEARCH                                                                                                    |                                                                                                    |                     |                                                                                        |                                                                       |
| Select Metrol                                                                                                    | ogy Area                                                                                                    |                                                                                                    |                                                                                                    |                     |                                                                                        |                                                                       |
| Select Metrol<br>General physic                                                                                                    | ogy Area                                                                                                    |                                                                                                    | Chemistry and Biology                                                                                       |                     | Ionizing radia                                                                         | ation                                                                 |
| Select Metrol<br>General physic<br>Acoustics, Ultras                                                                                                    | logy Area<br>cs<br>sound, Vibration                                                                                                    | und and ultration                                                                                                    | Chemistry and Biology<br>Chemistry and Biology                                                              | Revant to chemistry | Ionizing radiat                                                                        | ation                                                                 |
| Select Metrol<br>General physic<br>Acoustics, Ultras<br>This merology area co<br>Electricity and M<br>This metrology area co<br>Electricity and M                                                                                                    | ogy Area<br>cs<br>sound, Vibration<br>wers the fields of accuratics, ukraso<br>lagnetism<br>wers the fields of DC and AC measu                                                                                                    | und and vibration.<br>uremerce, impedance, electric and                                                                                      | Chemistry and Biology<br>Chemistry and Biology<br>This metrology area covers all fields rel<br>and biology. | levant to chemistry | Ionizing radia<br>Ionizing Radiat<br>This metrology area<br>radioactivity and neu      | ation<br>ion<br>covers the Belds of dosimetry.<br>tren neusourements. |
| Select Metrol<br>General physi<br>Acoustics, Ultras<br>The metrology area co<br>Electricity and an<br>Electricity and an<br>magnetic field, radioit<br>Length<br>This metrology area co                                                                                                    | logy Area<br>cs<br>sound, Vibration<br>Wess the fields of acoustics, ultrass<br>lagentiations<br>were the fields of DC and AC measurements on<br>were the fields of Laser frequencies                                                                            | sund and vibration.<br>uremerce, impedance, electric and<br>materials.                                                                       | Chemistry and Biology<br>Chemistry and Biology<br>This metericity area covers at fields rel<br>and biology. | levant to chemistry | Ionizing radii<br>Ionizing Radiat<br>This metricality and new<br>radioactively and new | ation<br>ion<br>coners the fields of dosimerry,<br>uran measurements. |
| Select Metrol<br>General physic<br>Acoustics, Ultras<br>This metrology area co<br>Electricity and M<br>This metrology area co<br>Mass and related<br>This metrology area co<br>Mass and related                                                                                                    | logy Area<br>cs<br>wers the fields of accustics, ubrace<br>laggectim<br>wers the fields of DC and AC means<br>requercies and meanurements on<br>wers the fields of laser frequencies<br>d quantities<br>wers the fields of mass standards,<br>costy.             | ound and vibration.<br>unemers, impedance, electric and<br>materials.<br>, and dimensional metrology.<br>force, pressure, density, hardness, | Chemistry and Biology<br>Chemistry and Biology<br>This mercology area covers all fields rel<br>and biology. | levant to chemistry | Ionizing radia<br>Ionizing Radiat<br>Tais metrology area<br>radioactivity and neu      | ation<br>Ion<br>uron measurements.                                    |
| Select Metrol<br>General physic<br>Acoustics, Ultras<br>This merulogy area co<br>Rectricity and M<br>The merulogy area co<br>Rectricity and M<br>The merulogy area co<br>Mass and relater<br>This merulogy area co<br>Mass and relater<br>Acoustics and a second second<br>Mass and relater<br>This merulogy area co<br>Mass and relater | logy Area cs wers the fields of accuration, ultrace lagnetism wers the fields of accuration, ultrace lagnetism wers the fields of DC and AC mean wers the fields of DC and AC mean wers the fields of a laser frequencies d quantities (d quantities) Radiometry | und and vibration.<br>urenners, impedance, electric and<br>materials.<br>and dimensional metrology.<br>force, pressure, density, hardness,   | Chemistry and Biology<br>Chemistry and Biology<br>This metrology area covers all fields rel<br>and biology. | levant to chemistry | Ionizing radia<br>Ionizing Radiat<br>This metrology area<br>radioactivity and neu      | ation<br>ion<br>uron measurements.                                    |

## *Figure 5* The advanced search on CMCs targets each metrology area.

| ۵                                   | CMCS                                     |              | COMPARISONS           |          | NEWS               | STATISTICS            |
|-------------------------------------|------------------------------------------|--------------|-----------------------|----------|--------------------|-----------------------|
| Home → CMC search                   |                                          |              |                       |          |                    |                       |
| СМС                                 | QUICK SEARCH                             | CMC ADV      | ANCED SEARCH          |          |                    |                       |
|                                     | GENERAL PHYSICS<br>Acoustics, Ultrasound | l, Vibration | CHEMISTRY AND BIOLOGY | ~        | IONIZING RADIATION | ~                     |
|                                     |                                          |              |                       |          |                    |                       |
| Keywords 🕜                          |                                          |              |                       |          |                    |                       |
| Keywords 🕐                          | Q All br                                 | anches 🔨     | All services          | V All si | ub services 🗸 🗸    | Individual service 🗸  |
| Keywords ?                          | Q All br                                 | anches A     | All services          | ✓ All s  | ub services 🗸      | Individual service 🗸  |
| Keywords ?<br>Search<br>OTHER FILTE | Q All br<br>All br<br>Sound              | anches A     | All services          | ✓ All si | ub services 🗸 🗸    | Individual service  + |
| Search<br>OTHER FILTE               | All br<br>All br<br>RS Sound<br>Vibra    | anches A     | All services          | V All si | ub services 🗸      | Individual service  + |

## Figure 6 Example of the main form for advanced searching on CMCs.

| ۵                           | CMCS                                        | COMPARISONS              | NEWS               | STATISTICS             |
|-----------------------------|---------------------------------------------|--------------------------|--------------------|------------------------|
| Home > CMC search           |                                             |                          |                    |                        |
| СМС QUICK                   | ( SEARCH                                    | CMC ADVANCED SEARCH      |                    |                        |
| GI                          | ENERAL PHYSICS<br>coustics, Ultrasound, Vib | ration                   |                    |                        |
| Keywords ?                  | Q All branch                                | is V All services        | ✓ All sub services | V Individual service V |
| OTHER FILTERS               |                                             |                          |                    | ×                      |
| Country<br>Search a country |                                             | Publication date<br>From | Numerical          | search 🕐               |
|                             |                                             | YYYY-MM-DD               | All units          | ~                      |
|                             |                                             | То                       | Value              |                        |
|                             |                                             | YYYY-MM-DD               | Minimun            | n Maximum              |
|                             |                                             |                          | Uncertainty        |                        |
|                             |                                             |                          | Minimun            | n Maximum              |
|                             |                                             |                          | Minimun            | Maximum                |

*Figure 7 Complementary filters for advanced search on CMCs.* 

| Search resu<br>are listed in                     | lts obtained v<br>a table.                                                                     | ia advanced                                   | Table format allows sorting of the data. |            |                  |                                  |                 |
|--------------------------------------------------|------------------------------------------------------------------------------------------------|-----------------------------------------------|------------------------------------------|------------|------------------|----------------------------------|-----------------|
| In the CMC uncertaint;<br>Unless otherwise state | y statements, <b>Q[a,b] = [a<sup>2</sup> + b<sup>2</sup></b> ,<br>d the expanded uncertainties | ] <sup>1/2</sup><br>given below correspond to | k = 2 (at a 95 % level of c              | onfidence) |                  |                                  |                 |
| GROUP                                            | SERVICE PROVIDER                                                                               | INSTITUTE SERVICE CODE                        | COMMENTS \$                              | BRANCH 🗘   | SERVICE \$       | QUANTITY \$                      | IN:<br>AR       |
|                                                  | Japan<br>NMIJ AIST                                                                             |                                               |                                          | Vibration  | Linear vibration | Voltage sensitivity<br>(modulus) | Acc<br>me<br>Me |
|                                                  | Japan<br>NMIJ AIST                                                                             |                                               |                                          | Vibration  | Linear vibration | Voltage sensitivity<br>(modulus) | Acc<br>Me       |
|                                                  | japan<br>NMIJ AIST                                                                             |                                               |                                          | Vibration  | Linear vibration | Voltage sensitivity<br>(modulus) | Acc<br>me<br>Me |
|                                                  | Japan<br>NMIJ AIST                                                                             |                                               |                                          | Vibration  | Linear vibration | Voltage sensitivity<br>(modulus) | Acc<br>me<br>Me |
|                                                  |                                                                                                |                                               |                                          |            |                  | (                                | Me              |

Г

Figure 8-a Example of displayed results from advanced search on CMCs

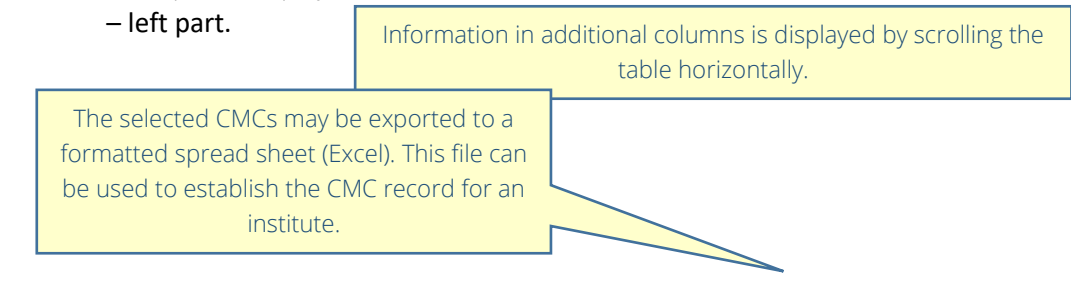

| 4 results                 |                                    |                                                               |                                  |         |                             |           |                             | XLS EXPORT                                      |
|---------------------------|------------------------------------|---------------------------------------------------------------|----------------------------------|---------|-----------------------------|-----------|-----------------------------|-------------------------------------------------|
| In the CMC<br>Unless othe | uncertainty sta<br>rwise stated th | atements, $Q[a,b] = [a^2 + b^2]$<br>he expanded uncertainties | 1/2<br>given below correspond to | k = 2 ( | at a 95 % level of confiden | te)       |                             |                                                 |
|                           | GROUP ID                           | SERVICE PROVIDER                                              | INSTITUTE SERVICE                | ¢       | INSTRUMENT TYPE             | VALUE CMC | EXPANDED<br>UNCERTAINTY CMC | PARAMETERS                                      |
|                           |                                    | Japan<br>NMIJ AIST                                            |                                  |         | ISO 16063-11                |           | 0.5 %                       | Frequency : 100 Hz<br>200 Hz<br><u>See more</u> |
|                           |                                    | Japan<br>NMIJ AIST                                            |                                  |         | ISO 16063-11                |           | 1.5 %                       | Frequency : 2.5 kH<br>5 kHz<br>See more         |
|                           |                                    | Japan<br>NMIJ AIST                                            |                                  |         | ISO 16063-11                |           | 0.3 %                       | Frequency : 40 Hz t<br>0 Hz<br><u>See more</u>  |
|                           |                                    | Japan<br>NMIJ AIST                                            |                                  |         | ISO 16063-11                |           | 1%                          | Frequency : 250 Hz<br>2 kHz<br>See more         |

*Figure 8-b* Example of displayed results on CMCs from an advanced search on CMCs – right part.

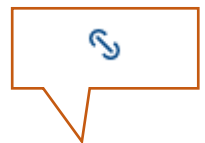

The extreme-left column indicates an icon if the listed CMC is related to another CMC.<sup>5</sup>

Examples:

- i) In electricity and magnetism, real and imaginary parts of a measurand are declared as separate CMCs, but are related.
- ii) In chemistry and biology, several analytes may be detected simultaneously within the same chemical matrix. These are regarded as separate CMCs, but are related.
- iii) In ionizing radiation, several radionuclides may be detected simultaneously within the same matrix. These are regarded as separate CMCs, but are related.

By clicking on the icon, the related CMCs will be displayed.

#### 2.3 NUMERICAL SEARCH

The advanced search gives access to search on the numerical values of measurand or uncertainty.<sup>6</sup>

<sup>&</sup>lt;sup>5</sup> The icon is generated by indicating a group identifier when editing the CMC.

<sup>&</sup>lt;sup>6</sup> Certified Reference Material values are not covered by the numerical search, only the given CMCs.

It is necessary to indicate the metrology area and unit for the search. If only the metrology area is indicated, all registered units will be available for the search within the chosen metrology area. A limited set of units is available if the sub-service (General physics), category (Chemistry and Biology) or branch (ionizing radiation) has been selected.

Empty minimum and maximum values for measurand and uncertainty are interpreted as  $-\infty$  and  $+\infty$ , respectively. Both absolute and relative uncertainties are included. Prefixes, such as mm, are available for comfort but do not act as filter – all derviatives from the base unit 'm' will be included.

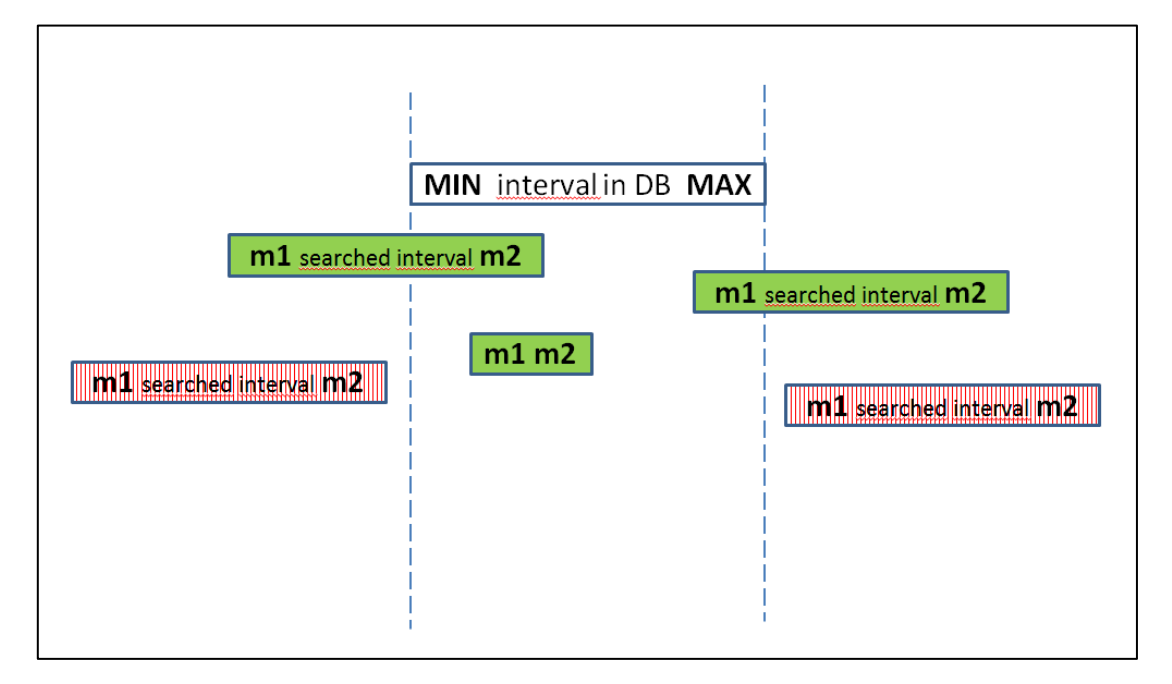

*Figure 8-c* Illustration of inclusion of 'hits'. The declared measurand or uncertainty interval of the CMC is represented by the white rectangle. Any indicated interval that overlaps with the declared interval will be interpreted as a 'hit' (green plain rectangles). Indicated intervals with no overlap with the declared interval will be filtered from the search results (red striped rectangles).

In some cases, the range of the CMC in indicated "reversed", for example the smaller value of the uncertainty has been indicated as the upper limit, to be aligned on the measurand value. This has no impact on the search: the search function checks that the range indicated by the user for search covers either the upper or lower limit of the CMC.

This search facility is *inclusive*, i.e. as soon as search value corresponds to a part of the published range for a CMC, the published CMC will be listed.

## **3** COMPARISONS : SEARCH

Two different methods of search are available:

- Quick search, where free search words are idicated by the user
- Advanced search, where a set of predefined menus are available.

| I data listed i | CDB<br>in the KCDB have been reviewe<br>Recognition Arrangement | d and approved within the |                              |            |
|-----------------|-----------------------------------------------------------------|---------------------------|------------------------------|------------|
| ົດ              | CMCS                                                            | COMPARISONS               | NEWS                         | STATISTICS |
| Calibrati       | on and Measurement Ca                                           | pabilities – CMCs         | Key and supplementary com    | parisons   |
| Type a kej      | yword                                                           | SEARCH                    | Type a keyword or identifier | SEARCH     |
| → Advand        | ced search                                                      |                           | → Advanced search            |            |

*Figure 9 Free access to search facilities on comparisons.* 

#### **3.1 QUICK SEARCH – COMPARISONS**

Searching for Comparisons is accomplished here by giving one or several keywords.<sup>7</sup> A space will be interpreted as the logical operator 'AND'. The logical operator 'OR' can also be used.

Each Comparison resulting from Quick Search is listed as a separate entity.

#### 3.1.1 Filter for Quick Search - Compaisons

A set of filters is displayed to the left of the search results indicating the initial number of occurrences of each filter component. The filters can be activated or deactivated by ticking the box OR by clicking on the underscored item<sup>8</sup>

<sup>&</sup>lt;sup>7</sup> The following fields are indexed: comparison identifier, country, validity, description, sub-field, country, measurand, institute, start and end year, transfer device, status, RMO, comparison type, metrology area and organization.

<sup>&</sup>lt;sup>8</sup> It should be noted that the illustrations containing comparison information and contents are only examples and may not be included in the actual database.

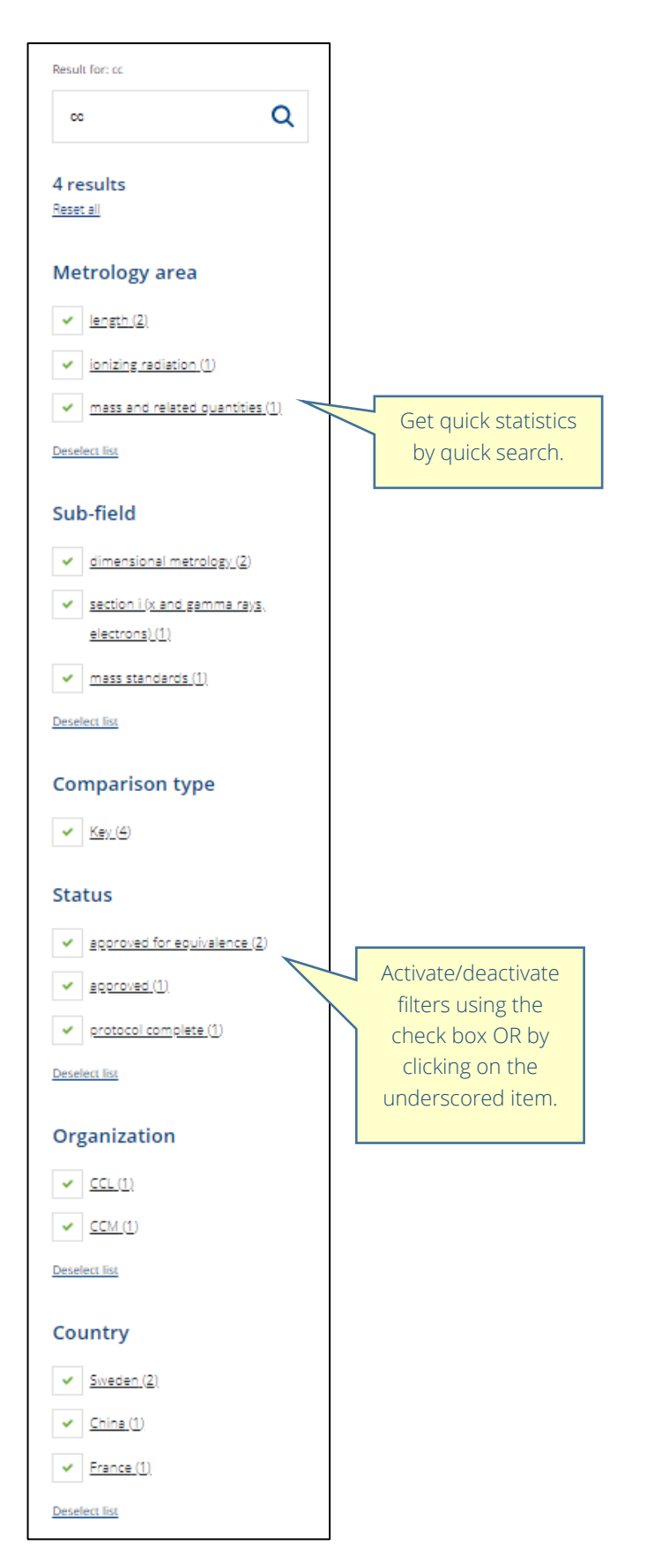

*Figure 10-a Example of filters obtained for comparisons by a quick search.* 

| Result for: cc                                      |                                              |
|-----------------------------------------------------|----------------------------------------------|
| cc Q                                                |                                              |
|                                                     |                                              |
| 2 results                                           |                                              |
| Reset all                                           |                                              |
| Metrology area                                      |                                              |
| ✓ length (2)                                        |                                              |
| <ul> <li>ionizing radiation (1)</li> </ul>          |                                              |
|                                                     |                                              |
| <ul> <li>mass and related quantities (1)</li> </ul> |                                              |
| Deselect list                                       |                                              |
| Sub-field                                           |                                              |
| dimensional metrology (2)                           |                                              |
| section i (x and gamma rays.                        | By selecting one - or several - items - a fi |
| electrons)(1)                                       | level of filtering is accessed.              |
| mass standards (1)                                  |                                              |
| Deselect list                                       |                                              |
|                                                     |                                              |
| Comparison type                                     |                                              |
| ✓ <u>Key (4)</u>                                    |                                              |
|                                                     |                                              |
|                                                     |                                              |

**Figure 10-b** Example of a refined filtering on comparisons.

|                           | PDF PDF EXPORT                                                                                                    |
|---------------------------|----------------------------------------------------------------------------------------------------|
|                           | ✓ 1 2 3 4 5 >                                                                                                    |
| CCEM-K4.2017              | COMPARISON OF 10 PF CAPACITANCE STANDARDS<br>OPTIONAL: COMPARISON OF 100 PF CAPACITANCE STANDARDS<br>2017                                     |
| Electricity and Magnetism | Capacitance<br>Frequency at 1592 Hz (otptional frequency at 1233 Hz) / Voltage 100 V (10 V for<br>optional 100 pF capacitance val <u>u</u> e) |
|                           | Approved for equivalence                                                                                                    |
|                           | Key Comparison                                                                                                    |
| CCEM-K9                   | COMPARISON OF HIGH VOLTAGE AC/DC CONVERTERS<br>2000 - 2002                                                                                    |
| Electricity and Magnetism | AC Voltage, Current, Power, and AC/DC Transfer<br>Voltage: 1000 V, 500 V and 200 V<br>Frequency: 1 kHz, 10 kHz, 20 kHz, 50 kHz and 100 kHz    |
|                           | Approved for equivalence                                                                                                    |
|                           | Key Comparison                                                                                                    |
| <u>CCEM-K8</u>            | COMPARISON OF DC VOLTAGE RATIOS<br>1999 - 2001                                                                                                |
| Electricity and Magnetism | DC Voltage and Current                                                                                                    |
|                           | Approved for equivalence                                                                                                    |
|                           | Key Comparison                                                                                                    |

Figure 11 Each comparison appears in a cell as a result after quick search.

#### **3.2 ADVANCED SEARCH – COMPARISONS**

The Advanced Search is carried out via a set of predefined dropdown menus covering metrology area and related sub-field, type of comparison, and organising body of the comparison. The search may be completed by

i) giving one or several keywords. A space will be interpreted by the logical operator 'AND'. The logical operator 'OR' can also be used.

In "Other filters" are available:

- i) filtering on country (of pilot or participant).
- ii) filtering on stautus/progress of the comparison.
- iii) filtering on the measurement period.
- iv) filtering on the validity (current or archived<sup>9</sup>).

<sup>&</sup>lt;sup>9</sup> Comparisons classified as obsolete are archived and are still available in the KCDB.

| <u>م</u> د                    | ICS                                 | COMPARISO                    | NS              | BACK OFFICE | NEWS                 |       | STATISTICS     |
|-------------------------------|-------------------------------------|------------------------------|-----------------|-------------|----------------------|-------|----------------|
| Home > Comparison Advanced Se | arch                                |                              |                 |             |                      |       |                |
| COMPARISON QUIC               | K SEARCH                            | COMPARISON                   | ADVANCED SEARCH |             |                      |       |                |
| Keywords ?                    | Metrology ar                        | ea                           | Sub-field       |             | Comparison type      | Body  |                |
| Search (                      | All metro                           | logy areas 🔨                 | All sub-fields  | $\sim$      | All comparison types | ✓ All | ~              |
| OTHER FILTERS                 | All metro<br>Acoustics<br>Vibration | logy areas<br>;, Ultrasound, |                 |             |                      |       | +              |
|                               | Electricit                          | y and Magnetism              | •               |             | RI                   | ESET  | APPLY CRITERIA |
|                               | Mass and                            | related quantities           |                 |             |                      |       |                |

*Figure 12* The advanced search on comparisons targets each metrology area.

| Keywords ?       | Metrology area          | Sub-field      | Comparison type        | Body              |
|------------------|-------------------------|----------------|------------------------|-------------------|
| Search Q         | All metrology areas 🗸 🗸 | All sub-fields | ✓ All comparison types | ✓ AFRIMETS ✓      |
| OTHER FILTERS    |                         |                |                        | ×                 |
| Country          | Status                  |                | Measurement date       | Validity          |
| Search a country |                         |                | Start year             |                   |
|                  | All                     | ~              | YYYY                   | All               |
|                  |                         |                | End year               |                   |
|                  |                         |                | YYYY                   |                   |
|                  |                         |                |                        |                   |
|                  |                         |                | RES                    | ET APPLY CRITERIA |

*Figure 13 Complementary filters available for advanced search on comparisons.* 

| rch cr | riteria: Acoustics, U | Itrasound, Vibration                | Acous     | mation in additional complayed by scrolling th horizontally.                                          | olumns is<br>e table             |                         |     |
|--------|-----------------------|-------------------------------------|-----------|----------------------------------------------------------------------------------------------------|----------------------------------|-------------------------|-----|
| r requ | Jest produced 3 res   | ult(s)                              | SUB-FIELD | DESCRIPTION ÷                                                                                         | PARAMETERS 🛟                     | TIME OF<br>MEASUREMENTS | ORT |
|        | AFRIMETS.AUV.A-K5     | Acoustics, Ultrasound,<br>Vibration | Acoustics | Comparison of primary calibration of<br>laboratory standard microphones                               | fFrequency : 2 Hz to 10<br>kHz   | 2015 - 2016             | NF  |
|        | AFRIMETS.AUV.A-S1     | Acoustics, Ultrasound,<br>Vibration | Acoustics | Open-circuit pressure sensitivity and<br>pressure phase sensitivity according<br>to IEC 61094-2: 2009 | Frequency: 1 Hz to<br>31.5 kHz   | 2013 - 2014             | N   |
|        |                       | Acoustics, Ultrasound,              | Acoustics | Calibration of a multi function                                                                       | 94 dB and 114 dB<br>levels at 11 | 2018                    | NM  |

*Figure 14-a* Example of displayed results from advanced search on comparisons – left part.

| IDENTIFIER -      | ¢                                      | PARAMETERS 韋                                    | TIME OF<br>MEASUREMENTS | PILOT INSTITUTE | STATUS 🗘                    |    |
|-------------------|----------------------------------------|-------------------------------------------------|-------------------------|-----------------|-----------------------------|----|
| AFRIMETS.AUV.A-K5 | iry calibration of<br>microphones      | fFrequency : 2 Hz to 10<br>kHz                  | 2015 - 2016             | NMISA           | Approved for<br>equivalence | யு |
| AFRIMETS.AUV.A-S1 | e sensitivity and<br>itivity according | Frequency: 1 Hz to<br>31.5 kHz                  | 2013 - 2014             | NMISA           | Approved and published      |    |
| AFRIMETS.AUV.A-S2 | function                               | 94 dB and 114 dB<br>levels at 11<br>frequencies | 2018                    | NMISA           | Measurements in progress    |    |

*Figure 14-b* Example of displayed results from advanced search on comparisons – right part.

# 4 News : Search

When new data has been published, a short notice is added and displayed on the Home Page. These news are stored and are searchable under the tab "News"

| Year                           | $\langle 1 \rangle$                                                                                                    |
|--------------------------------|----------------------------------------------------------------------------------------------------|
| All ~                          | 22 DECEMBER 2019<br>KEV COMPARISON : AFRIMETS.T-K14                                                                                                    |
| Month                          | The results of AFRIMETS.T-K14 have been published in the KCDB.<br>The final report of this comparison is available in <i>Metrologia</i> 2019 <i>Tech. Suppl.</i> 56. This is a comparison of water triple<br>point cells in the field of themometry in which 8 state economies participated. |
| All 🗸                          |                                                                                                    |
| Search for:                    | 23 NOVEMBER 2019<br>IONIZING RADIATION - EURAMET<br>New and revised CMCs in dosimetry have recently been published in the KCDB for Sweden via EURAMET, in the firld of<br>Ionizing Radiation.                                                                                                |
| Q                              | •                                                                                                    |
| Category                       | $\langle 1 \rangle$                                                                                                    |
| <ul> <li>Comparison</li> </ul> |                                                                                                    |
| ✓ Additional                   |                                                                                                    |

*Figure 15 Example of displayed results from search on news.* 

# 5 STATISTICS: CMCs AND COMPARISONS

A statistical tool is available from the KCDB Home Page, covering selected information on CMCs and Comparisons. For sevral of the functions, the user may generate targeted data via a menu.

| All dat<br>CIPM M | a listed in the KCDB have been<br>Autual Recognition Arrangemen | reviewed and approved within the<br>nt                                                                                                    |      |            |
|-------------------|-----------------------------------------------------------------|----------------------------------------------------------------------------------------------------|------|------------|
| ۵                 | CMCS                                                            | COMPARISONS                                                                                                    | NEWS | STATISTICS |
|                   | CMC statistics<br>CMC statistics                                | Comparison statistics<br>Key comparisons by state or economy<br>Supplementary comparisons by state or econom<br>More comparison statistics | my   |            |

### 5.1 CMS STATISTICS

Choosing "CMC statistics" four displays on CMC data are made available. All numerical contents and graphs can be exported to a pre-formatted spread sheet.

### 5.1.1 Export CMC statistics by country

The number of CMCs for each country, metrology area and expertise are exported to a formatted spread sheet.

#### 5.1.2 Number of CMCs by metrology area

The CMCs as a function of each metrology area are displayed in a histogram. The data may be filtered for an RMO or for a country.

### 5.1.3 Number of CMCs by RMO

The CMCs as a function of each RMO are displayed in a histogram. The data may be filtered for a metrology area.

### 5.1.4 Number of CMCs by approval year

The CMCs as a function of approval year are displayed in a histogram. The data may be filtered for a metrology area. An additioanl filter may be applied for an RMO, alternatively for a country.

#### **5.2** Key comparisons by state or economy

A table listing the number of key comparisons by state or economy is generated. The numerical data and corresponding graph are available by exporting the data to a pre-formatted spread sheet.

#### 5.3 SUPPLEMENTARY COMPARISONS BY STATE OR ECONOMY

A table listing the number of supplementary comparisons by state or economy is generated. The numerical data and corresponding graph are available by exporting the data to a pre-formatted spread sheet.

#### **5.4 MORE COMPARISON STATISTICS**

Choosing "More comparison statistics" four displays on comparison data are made available. All numerical contents and graphs can be exported to a preformatted spread sheet.

# 5.4.1 Number of key and supplementary comparisons by metrology area

The data is represented in a stacked histogram, with the possibility to filter the data on organization.

# 5.4.2 Number of key and supplementary comparisons by organization

The data is represented in a stacked histogram, with the possibility to filter the data on metrology area.

# 5.4.3 Number of key and supplementary comparisons by country

The data is represented in a stacked histogram, with the possibility to modulate the choice of country, and filter the data on metrology area.

# 5.4.4 Number of key and supplementary comparisons by year

The data is represented in a stacked histogram, with the possibility to modulate the choice of yer(s) and filter the data on metrology area.

# 6 LIST OF EDITORIAL MODIFICATIONS

| Date       | Modification                                       |
|------------|----------------------------------------------------|
| 2020-04-07 | Added information to Section 2.1. Added Section 5. |
| 2022-02-02 | Added inforation on numerical search, p. 15        |

Bureau ↓ International des ↓ Poids et ↓ Mesures

**Bureau International des Poids et Mesures** BIPM - Pavillon de Breteuil F-92312 Sèvres Cedex FRANCE